## Googleフォーム申し込み入力の手順

| 1 | 迷惑メール防止の為、メール<br>の受信設定をしている場合は、<br>ドメイン指定解除<br>(google.com)<br>を行ってください。                                                 |                                                                                                    |
|---|----------------------------------------------------------------------------------------------------|----------------------------------------------------------------------------------------------------|
| 2 | 受講希望される研修案内チラ<br>シにあるQRコードを読み取る<br>か、URLをクリックしてくだ<br>さい。                                                                 |                                                                                                    |
| 3 | メールアドレス(ZoomID・パ<br>スコードを送信希望のアドレ<br>ス)を入力してください。<br>※メールアドレスを間違えると案内が届きま<br>せんのでご注意ください                                 | 「構造化支援のアイデア」参加申込書<br>(9/3 ぐ切)<br>№ (9/3 ぐ切)<br>№ (9/3 ぐ切)<br>№ (9/3 ぐ切)<br>№ (9/3 × 00~14:30<br>************************************                                                                                                    |
| 4 | 質問事項に沿って入力してく<br>ださい。                                                                                                    | その他お伝えしたいことがあればご記入下さい回答を入力                                                                                                    |
| 5 | 入力が完了しましたら、送信<br>ボタンを押してください。                                                                                            | 回答のコピーが指定したアドレスにメールで送信されます。<br>送信<br>Google フォームでパスワードを送信しないでください。                                                                                                    |
| * | 送信後、右画像が出てきた場<br>合は、申込が完了していませ<br>ん。認証を行ってください。                                                                          | 私はロボットではあり<br>ません   ひまままましてくたまい     アライパシー・利用泉的                                                                                                    |
| 6 | 申込が完了しましたら、<br>Googleフォームからメールが<br>送られます。<br>これで申し込みの完了です<br>※メールソフトの機能によっては、迷惑<br>メールに分類される場合もありますので、<br>届かない時はご確認ください。 | 「構造化支援のアイデア」参加申込書(9/3 x <sup>4</sup> U) ※##Ner# ● 0 ● 0 |